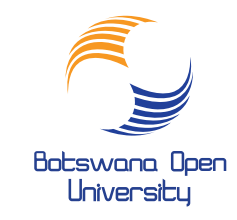

The purpose of this manual is to take you through a successful application and registration experience. This manual is divided into eight steps.

## **STEP 1: PRE APPLICATION**

## WHAT YOU NEED TO HAVE BEFORE APPLYING ONLINE

- 1. A valid Credit or Debit card for E-Payment
- 2. An email address that is in use
- 3. Certified scanned copies of Academic certificates, valid ID and or Passport for Non-Citizens in PDF Format.

## **STEP 2: BIOGRAPHIC INFORMATION**

To create your biographical information, log on to www.bou.ac.bw and click on Online Services, then go to New Applications. Complete the Biographical Information by clicking each field to select from the list of values. Use CAPITAL LETTERS. Please verify the accuracy of the information captured before you save. Click on Save, after which you will be issued with a reference/student number. Please take note of your reference number for future use as this will be your permanent BOU student number.

| BIOGRAPHIC/        | AL INFORMATION                   |  |
|--------------------|----------------------------------|--|
| Titler             | Diana Calast - M <sup>b</sup>    |  |
| Initials:          | - Frank Arrest                   |  |
| Sumame:            |                                  |  |
| First Names:       |                                  |  |
| GENDER:            | Male Camate                      |  |
| Mar Stat:          | - Please Select - V <sup>1</sup> |  |
| Birthdate:         | > EX                             |  |
| CITIZENSHIP:       | BOTSWANA                         |  |
| ld Number:         |                                  |  |
| Home Language:     | TSWANA                           |  |
| Occup Code:        | 198-                             |  |
| Student Type:      | CITIZEN V                        |  |
| Country of Origin: | 60TSWANA                         |  |
| Passport Number:   |                                  |  |
| Address Line 1:    |                                  |  |
| Address Line 2:    | 1                                |  |
| Address Line 3:    |                                  |  |
| Address Line 4:    |                                  |  |
| Cell Phone:        |                                  |  |
| Postal Code:       | - Please Select -                |  |
| E Mail:            |                                  |  |
| Save Clear Fo      | m                                |  |
| Cere Cereiro       |                                  |  |
|                    |                                  |  |
|                    |                                  |  |
|                    |                                  |  |

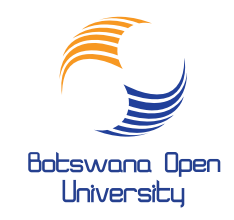

## **STEP 3: PIN CREATION**

Click on 'Create Pin' and enter your preferred 5 numeric digit pin (Don't start with '0') that you will use each time you log onto Online Service

## **Registered Users**

Please use the login screen below if you already have the appropriate login information. If not, please contact your sys administrator.

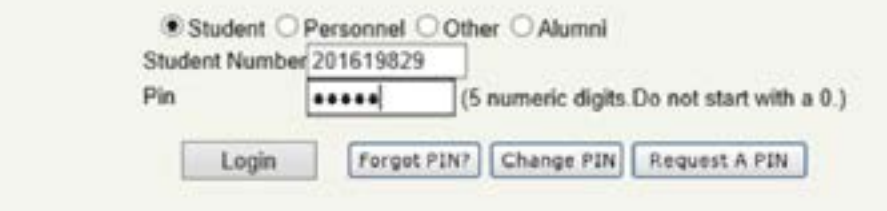

### **STEP 4: E-PAYMENT**

Under this menu, click on 'E-Payments, then click on 'Submit Payment' and enter your Credit /debit card details and amount, then click on 'Pay Now'. You will a message under 'Results' indicating 'Accepted' if this transaction is successful.

## Submit Payment

| Studen | t Nu | mber: 2 | 015004 | 44   |
|--------|------|---------|--------|------|
| Name:  | Miss | LORAT   | O MON  | ICHO |

Note: All fields indicated with a " must be completed. Click the "Pay Now" button to continue with the transaction.

| Card Type:        | MASTERCARD V                                                                   |
|-------------------|--------------------------------------------------------------------------------|
| Evolou Data:      | 10 x 2018 x *                                                                  |
| Card Holder Name: |                                                                                |
| CVV Number:       | * 10 Last 3 digits of number printed on the back of card. For tighter security |
| Amount:           | (In BOTSWANA PULA)                                                             |
| Budget Period:    | 00 🗸                                                                           |
| Pay Now           |                                                                                |

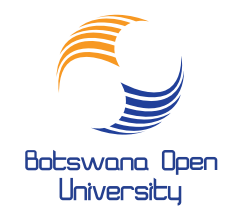

## **STEP 5: APPLICATION RULES AND REGULATIONS**

Click on 'Academic Applications' Read and accept Rules and Regulations and click on 'Next Step' to proceed.

## **STEP 6: ACADEMIC RECORDS**

(a) Under 'Academic Applications', Enter Schools Attended & save

### **Schools Attended**

Student Number: 201619829 Name: Mr ATANG TSABENG

Note: All fields indicated with a \* must be completed. Click the 'Save' button in order to submit the entered information. Click the 'Revert Changes' button checkbox(es) and then click the 'Save' button to remove.

|                                        |          | Period of Attendance |     |        |      |               |      |        |           |
|----------------------------------------|----------|----------------------|-----|--------|------|---------------|------|--------|-----------|
| School Name                            |          | From<br>Year (Y      | *** | )Month | (MM) | To<br>Year () | **** | )Month | (MM)Delet |
| GABANE PRIVATE SENIOR SECONDARY SCHOOL |          | 1996                 | -   | 2      | -    | 1997          |      | 11     | •         |
|                                        | - [100]+ | 5                    |     |        |      |               |      |        | -         |
|                                        | - [10]   | 1                    |     |        | -    |               | -    |        | -         |

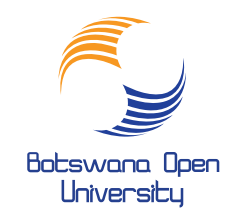

## Enter School Leaving Subjects

#### Student Number: 201619829 Name: Mr ATANG TSABENG

(b) Enter School Leaving Subjects and Grades (a minimum of 6) as they appear on your school leaving certificate at 'Symbol Final Year" and save. Please continue saving each subject until you reach the sixth subject. Click on 'Load/View Document's to upload your PDF documents. You can also view uploaded documents here. Click on 'Next Step' to continue.

Note: All fields indicated with a \* must be completed. Click the 'Save' button in order to submit the entered informat record(s) or to clear the newly entered record.

| Date<br>(YYYYMM)      | Туре                                                                                                    | Subject         | Grade    | Final<br>Year    | ol<br>Delete7     |
|-----------------------|----------------------------------------------------------------------------------------------------|-----------------|----------|------------------|-------------------|
| 199711                | 0                                                                                                    | MATHEMATHICS    | 0        | D                |                   |
|                       |                                                                                                    |                 | Ra       | ting             |                   |
| 199711                | 0                                                                                                    | ENGLISH         | 0        | D                | 200               |
|                       |                                                                                                    |                 | Ra       | ting             |                   |
| 199711                | 0                                                                                                    | ACCOUNTING      | 0        | в                |                   |
|                       |                                                                                                    |                 | Ra       | ting             |                   |
| 199711                | 0                                                                                                    | AGRICULTURE     | 0        | C1               | 1 m +             |
|                       |                                                                                                    |                 | Ra       | ting             | Same and          |
| 199711                | 0                                                                                                    | BIOLOGY : HUMAN | 0        | D                |                   |
|                       |                                                                                                    |                 | Ra       | ting             |                   |
| 199711                | 0                                                                                                    | SETSWANA        | 0        | C1               | THE C             |
| and the second second | 1990 - 1990 - 1990 - 1990 - 1990 - 1990 - 1990 - 1990 - 1990 - 1990 - 1990 - 1990 - 1990 - 1990 - 1990 - 1990 - |                 | Ra       | ting             |                   |
| 999999                | 01                                                                                                    | 100             | · ((m)+  | 100-             | 100               |
| Save                  | Revert C                                                                                                    | Changes         | Total Ra | ting<br>Load/Vie | 0<br>ew Documentr |

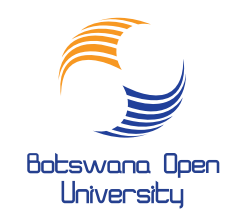

100.00

1.00.00

(c) Enter any previous qualifications you have, save and click on 'Next Step'. Ensure you also upload these at Step 5 above.

## **Enter Previous Qualifications**

Student Number: 201619829 Name: Mr ATANG TSABENG

Note: All fields indicated with a \* must be completed. Click the 'Save' button in order to submit the entered information. Select the 'Delete' checkbox(es)

Was the Qualification Awarded? No

Post-Graduate Qualification? No V Qualification Level:

National Level:

Result: Remarks:

| Institution Name:                          | TLOKWENG BRIGADE                    |     |     |
|--------------------------------------------|-------------------------------------|-----|-----|
| Period of Registration: Start Year (YYYY): | 2000                                |     |     |
| End Year (YYYY):                           | 2001                                |     |     |
| Student Number from Previous Institution:  |                                     |     |     |
| Qualification:                             | CERTIFICATE IN COMPUTER OPERATION   | *   |     |
| Was the Qualification Awarded?             | Yes 🗸                               |     |     |
| Post Graduate Qualification?               | No                                  |     |     |
| Qualification Level:                       | Certificate V                       | -   |     |
| National Level:                            | Certificates                        | 100 |     |
| Result:                                    | D PASS:AVERAGE                      |     | 100 |
| Remarks:                                   |                                     |     | ·   |
| Delete?                                    |                                     |     |     |
|                                            | Subjects for Previous Qualification |     |     |
| Institution Name:                          |                                     |     |     |
| Period of Registration: Start Year (YYYY): |                                     |     |     |
| Student Number from Previous Institution:  |                                     |     |     |
| Qualification:                             |                                     | *   |     |

 $\sim$ 

 $\sim$ 

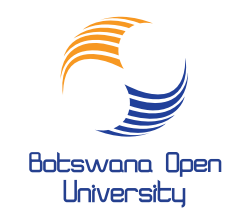

(d) If you have any disabilities, enter them and save. If you don't have any, click on 'Next Step to continue

# Any Disabilities?

Student Number: 201619829 Name: Mr ATANG TSABENG

Note: All fields indicated with a \* must be completed. Click the 'Save' button in order to submit the entered information

| Disability Remarks |                |     | Delete |
|--------------------|----------------|-----|--------|
|                    | `              |     |        |
|                    |                | · • |        |
|                    | ```            |     |        |
| Save               | Revert Changes |     |        |

## **STEP 7: CHOICE OF PROGRAMME**

(a) Click on 'Choice of Programme/Qualification. To search for your preferred programme, type the programme code e.g. CDEP and click on 'Search', then click on 'Next Step'.

| Choi   | ce of Programme or Qualifica                                                               | ation                                                                                              |
|--------|--------------------------------------------------------------------------------------------|----------------------------------------------------------------------------------------------------|
| Name:  | Mr ATANG TSABENG                                                                           |                                                                                                    |
| Note:  | Select your intended year of study from the the text entered.All fields indicated with a * | ne "Academic Year" list provided.Enter a word or phrase pertaining to your i<br>must be completed. |
|        | Academic Year:                                                                             | 2018 V                                                                                             |
| Find A | Programme or Qualification Containing:                                                     | CDEP ×                                                                                             |
| Searc  | ch                                                                                         |                                                                                                    |

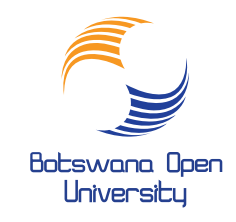

(b) Click on 'View Completed Application' to see the programme you applied for. Click on 'View Process Status' to view your progress in completing the process and log out. If you skipped any mandatory field, the system will not allow you to submit your application but will direct you back to that field for completion.

## View Completed Application(s)

| Student N | umber: | 201619829 |
|-----------|--------|-----------|
| Name: Mr  | ATANG  | TSABENG   |

Note : If any previously submitted applications exist click on the academic year to view its detail.

| Academic<br>Year | Academic<br>Preference | Qualification | Description                              | WRS<br>Score | Contract<br>Code |
|------------------|------------------------|---------------|------------------------------------------|--------------|------------------|
| 2018             | 1                      | CDEP          | CERTIFICATE FOR DISTANCE EDUCATION PRACT | 0            |                  |
| 2018             | 6                      | MSO           | Mirosoft Office Suite                    | 19           |                  |
| 2018             | 7                      | MSO           | Mirosoft Office Suite                    |              |                  |
| 2018             | 9                      | CVET          | CERTIFICATE IN VOC EDUCATION AND TRAININ | 19           |                  |
| 2018             | 11                     | MSO           | Mirosoft Office Suite                    | 19           |                  |
| 2017             | 1                      | BBALCM        | BACHELOR OF BUSINESS ADMINISTRATION      | 19           |                  |
|                  |                        |               |                                          |              |                  |

## **STEP 8: ADMISSION STATUS**

Click on 'Student Enquiry' and click 'Academic Admission Status' to view your admission status after 10 weeks of application.

| No : 201619829<br>23-Oct-2018 | Proof Of Registration                    | ,     |
|-------------------------------|------------------------------------------|-------|
| Amount                        | Qualifications And Subjects              | Code  |
| 55.00 D                       | CERTIFICATE FOR DISTANCE EDUCATION PRACT | CDEP  |
| 510.00 D                      | ADULT EDUCATION AND ADULT LEARNERS       | AE011 |
| 510.00 D                      | INTRODUCTION TO DISTANCE EDUCATION       | DE011 |
| \$10.00 D                     | DISTANCE EDUCATION MATERIALS             | EM011 |
| Amount                        | Other Transactions                       | Ref   |
| 1 505 00 0                    | Total For This Registration              | -     |